## Здравствуйте, ребята!

## Практическая работа «Пирамидка»

## Выполненные работы высы лать по адресу: nat\_mila@mail.ru

| 1 | Запустив Blender,<br>удалить куб,<br>настроить окна<br>проекций. | Х, затем Enter (или Delete,<br>затем Enter); разделить рабочее<br>поле на три окна – проекции<br>(ПКМ, Split Area); <b>1</b><br>окно: View – Front (вид спереди); <b>2</b><br>окно: View – Тор (вид сверху); <b>3</b><br>окно: View – Camera (перспектива). |  |
|---|------------------------------------------------------------------|----------------------------------------------------------------------------------------------------|--|
| 2 | Добавить на<br>сцену объект                                      | Клавиша «пробел»; Add-Mesh-<br>Torus                                                                                                    |  |
| 3 | Выполнить<br>масштабирование<br>объекта                          | Клавиша «S» - (пропорционально);<br>Клавиша «S+Z» - (увеличение<br>высоты кольца);                                                                                                    |  |
| 4 | Перемещение<br>объекта                                           | Клавиша «G+X» - по оси X (длина);<br>Клавиша «G+Y» - по<br>оси Y(ширина);<br>Клавиша «G+Z» - по<br>оси Z (высота).                                                                                                    |  |
| 5 | Повторить<br>пункты 2, 3, 4 –<br>ещё два раза                    |                                                                                                    |  |
| 6 | Добавить на<br>сцену объект                                      | Клавиша «пробел»; Add-<br>Mesh- UVsphere                                                                                                    |  |
| 7 | Повторить<br>пункты 3, 4                                         |                                                                                                    |  |

| 8  | Произвести<br>сглаживание<br>объектов     | Выделить объект – щелчок ПКМ<br>(несколько объектов – Shift + ПКМ;<br>нажать клавишу F9 (панель<br>сглаживания) – Set Smoth; | Link and Materials  Link and Materials  ME:Sphere F OB:Sphere Vertex Groups O Mat 0 ?  New Delete CopyGroup Select Deselect Assign AutoTexSpace Set Smoot Set Solid |
|----|-------------------------------------------|----------------------------------------------------------------------------------------------------|----------------------------------------------------------------------------------------------------|
| 9  | Добавить<br>материалы                     | Выделить объект – щелчок ПКМ;<br>нажать клавишу F5 (панель<br>материалов) – add new –<br>кнопка 2 - col (выбрать цвет).      | Links and Pipeline Link to Object Add New ME:Torus.001 OB ME O Mat O                                                                                                |
| 10 | Повторить пункт<br>8 для всех<br>объектов |                                                                                                    |                                                                                                    |
| 11 | Сохранить<br>документ                     |                                                                                                    |                                                                                                    |

## Для самостоятельной работы:

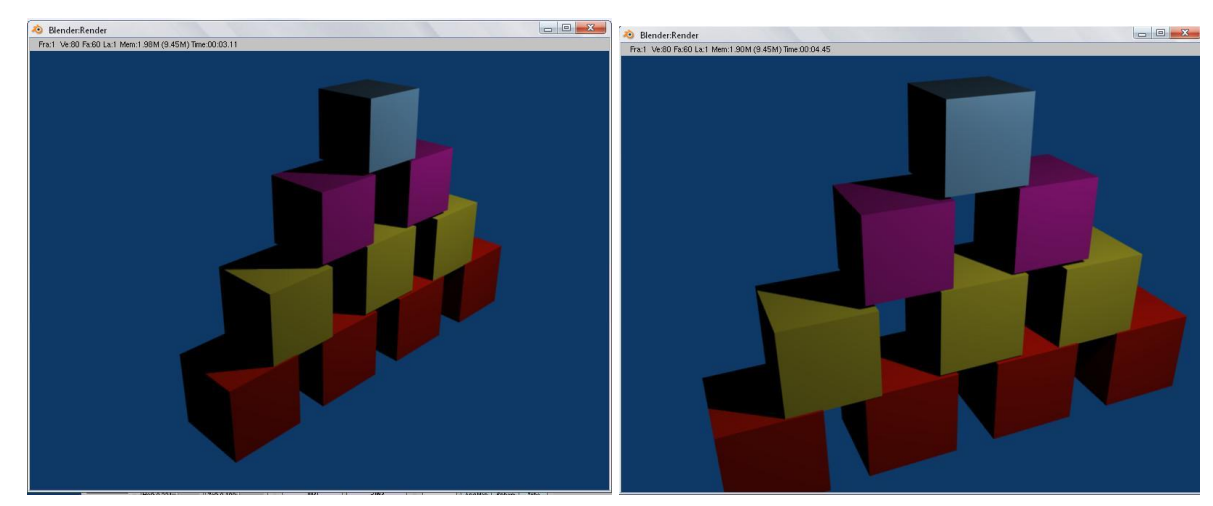